# Microsoft Edge の設定

### 目次

| 1. | はじめに               | <b>2</b> |
|----|--------------------|----------|
| 2. | Microsoft Edge の設定 | 3        |

1. はじめに

本書に沿って Microsoft Edge の事前設定を行ってください。

また、入札案件に参加いただく場合は、【電子入札補助アプリ】のバージョンアップも必要となります。

IC カードを購入された認証局の案内に従い、バージョンアップを行ってください。

現在利用可能なブラウザにつきましては「<u>必要な環境</u>」を参照してください。

2. Microsoft Edge の設定

(1) Microsoft Edge を起動してください。

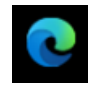

#### (2) 右上の「…」をクリックしてください。

| (2 職場) (1) □ □ おいち電子調達共同シス                                                               | 74 (物品:× +                                                               | - 0 ×                       |
|------------------------------------------------------------------------------------------|--------------------------------------------------------------------------|-----------------------------|
| <ul> <li>〇 〇 〇 〇 検索または Web アドレ</li> </ul>                                                | 又を入力                                                                     | G   4                       |
| <b>むしち</b> いち<br>物品等調達 電子調達キ                                                             | も同システム(物品等)                                                              | サイトマップ<br>文字を大さく 種 準 文字を小さく |
| トップ 各団体別運用基準等 手引書・1                                                                      |                                                                          |                             |
| サービス利用時間<br>平日8時~20時<br>土日、祝日、12月29日~1月3日は、サー<br>ビスを使用しております。入利情報サービ                     | 入札に参加される方向け           ●電子入札                                              | 請                           |
| スは24時間提供しております。                                                                          | 電子入札への参加はこちら 入札参加資格申請はこちら                                                | -                           |
| <ul> <li>ご利用の前に</li> <li>加めてご利用になる方へ</li> <li>必要な環境</li> <li>愛子入社を利用するための事前準備</li> </ul> | - 酸の方向け<br>・<br>・<br>・<br>・<br>・<br>・<br>・<br>・<br>・<br>・<br>・<br>・<br>・ |                             |
| □ 利用規約                                                                                   | 協議会からのお知らせ                                                               |                             |
| <ul> <li>お問合せ</li> <li>(操作に関すること)</li> <li>あいち電子調達共同システム</li> <li>(物品等)へルプデスク</li> </ul> | 協議会からのお知らせは現在ありません。                                                      | ≫ 過去に掲載したお知らせはこちら           |
| TEL:0120-511-270<br>受付時間:平日9時~17時<br>ただし、12月29日~1月3日を除きます。<br>メニル:でかぶ問いふかけけったらから         |                                                                          |                             |

#### (3) メニューの「設定」をクリックしてください。

| <ul> <li>(2) 批考</li> <li>(2) 初い坊電子隔違共同以ステム(物品) × 十</li> </ul>                                                                                                    |                                                                                                    | -                                                | o ×        |
|----------------------------------------------------------------------------------------------------|----------------------------------------------------------------------------------------------------|--------------------------------------------------|------------|
| <ul> <li>C Q Q 快報または Web アドレスを入力</li> <li>C あいう<br/>物品等調達</li> <li>電子調達共同システム(物品等)</li> </ul>                                                                                                    | <ul> <li>語しいタブ</li> <li>新しいタインドク</li> <li>話しいのインドク</li> <li>話しい InPrivate ウィンドク</li> </ul>                                                                                      | Ctrl+T<br>Ctrl+N<br>Ctrl+Shift+N                 | Q          |
| トップ         名田体別源田基連篇         王引喜:書類         よくある質問         リンク集         童子入札体動版                                                                                                    | X-1. –                                                                                                    | - 125% +                                         | 2          |
| サービス利用時間       入札に参加される方向け         甲日時率~20時          土日、祝日、1月39日~1月3日は、サービスを保止しております。入札情報サービスは24時回進供しております。入札情報サービスは24時回進供しております。       ● 電子入札         ご利用の前に       一般の方向け         通 加めてご利用になる方へ       ● 〇入札情報サービス       | ☆                                                                                                    | Ctrl+Shift+O<br>Ctrl+Shift+Y<br>Ctrl+H<br>Ctrl+H | ,          |
| 2 必要な理想     1 (個体選択)       2 業子入北を利用するための事前連備     1 (個体選択)       3 利用規約     A根調報サービス(個体選択)       5 調合せ     協議会からのお知らせ       (場所に関すること)     あいち電子調達共同システム<br>(物品等)へルプデスク       TEL: (0120-511-270     経営会からのお知らせは現在ありません。 | <ul> <li>○ 印刷</li> <li>① 面景も新する</li> <li>② スリーンショナ</li> <li>③ ホージ内の除着<br/>まの他のテート</li> <li>③ 放置</li> <li>① マルアンティードバック</li> <li>Microsoft Edge 営用じる</li> <li>○ 組織が管理</li> </ul> | Ctrl+P<br>Ctrl+Shift+S<br>Ctrl+F                 | , "<br>, 2 |

| 職場                                                                                                    | 3 BE × +                                              | - 0 ×       |
|----------------------------------------------------------------------------------------------------|-------------------------------------------------------|-------------|
| C A Edge   edge://settings/profiles                                                                                       |                                                       | @ 🏠 🕄 🖆 🚥 🏹 |
|                                                                                                    | △ 組織によるブラウザーは管理されています                                 |             |
| 設定                                                                                                    | プロファイル                                                | + プロファイルの追加 |
| Q         設定の検索           (回) プロファイル                                                                                      | 職場<br>回期は有効になっています                                    | 2 1 TANDA   |
| <ul> <li>ご フライバシー、検索、サービス</li> <li>◇ 外観</li> <li>□ サイドバー</li> </ul>                                                       | ろ アカウントの管理                                            | ß           |
| <ul> <li>[スタート]、[ホーム]、および [新規] タ<br/>ブ</li> </ul>                                                                         | プロファイル設定<br>これらのブラウザー設定は、Microsoft Edge のプロファイルに適用されま | 3           |
| <ul> <li>         ・共有、コピーして貼り付け     </li> <li>         ・して貼り付け     </li> <li>         ・Cookie とサイトのアクセス許可     </li> </ul> | <⇒ 同期                                                 | >           |
| □ 既定のブラウザー                                                                                                    |                                                       | >           |
| <ul> <li></li></ul>                                                                                                    | ピコ ブラウザー データのインポート                                    | >           |
| AP 言語                                                                                                    | ≥ プロファイルの基本設定                                         | >           |
|                                                                                                    | 📲 閲覧データを他の Windows 機能と共有する                            | >           |
| D 2X74CN74-49X                                                                                                    |                                                       |             |

#### (4) 設定メニューの「Cookie とサイトのアクセス許可」をクリックしてください。

#### (5) 少し下にスクロールし「ポップアップとリダイレクト」をクリックしてください。

|     | ◎ □ □ おいち電子調達共同システム(物品) × ② 投定                           |              | × +                                                         |   |   |   | -  | 0 | × |
|-----|----------------------------------------------------------|--------------|-------------------------------------------------------------|---|---|---|----|---|---|
| ← C | Co Edge   edge://settings/content                        |              |                                                             | Ð | ☆ | G | £≣ |   | • |
|     |                                                          |              | 組織によるブラウザーは管理されています                                         |   |   |   |    |   |   |
|     |                                                          |              | サイトでのモーション センサーと光センサーの使用をプロックする                             |   |   |   |    |   |   |
| 訞   | 定                                                        | Q            | 通知                                                          |   |   |   | >  |   |   |
| (   | Q. 設定の検索                                                 |              | 常に確認する                                                      |   |   |   |    |   |   |
| (   | อ プロファイル                                                 | (L)          | JavaScript                                                  |   |   |   | >  |   |   |
| (   | 🕤 プライバシー、検索、サービス                                         |              | 許可済み                                                        |   |   |   |    |   |   |
| 0   | ③ 外観                                                     |              | イメージ                                                        |   |   |   | >  |   |   |
| 0   | コ サイドバー                                                  |              | すべて表示                                                       |   |   |   |    |   |   |
| (   | <ul> <li>□ [スタート]、[ホーム]、および [新規] タ</li> <li>ブ</li> </ul> | C            | ポップアップとリダイレクト                                               |   |   |   | >  |   |   |
| 6   | 送 共有、コピーして貼り付け                                           |              | 許可済み                                                        |   |   |   |    |   |   |
|     | 躍 Cookie とサイトのアクセス許可                                     |              | 押し付けがましい広告                                                  |   |   |   | >  |   |   |
| ť   | 既定のブラウザー                                                 |              | プロック済み                                                      |   |   |   |    |   |   |
| 3   | ↓ ダウンロード                                                 | 0            | バックグラウンド同知                                                  |   |   |   | >  |   |   |
| ę   | 学 ファミリー セーフティ                                            | Ģ            | 最近閉じたサイトでデータの送受信の完了を許可する                                    |   |   |   |    |   |   |
| A   | 語言 作                                                     |              |                                                             |   |   |   |    |   |   |
| Ģ   | ⇒ プリンター                                                  | $\downarrow$ | 目動ダワンロート<br>サイトが導動のフライリホ 向動的にがついコード」トラと」 たときに確認する           |   |   |   | >  |   |   |
| 1   | □ システムとパフォーマンス                                           |              | 2 TT 0 1868/0227 TMR EI 200 JEC 2720 TO 6 2 COLCE CREED 7 0 |   |   |   |    |   |   |

(6) ポップアップとリダイレクトの設定画面が表示されます。

許可の「追加」をクリックしてください。

|                                                   | 自 組織による ブラウザーは管理されています       |                                             |
|---------------------------------------------------|------------------------------|---------------------------------------------|
| 設定                                                | ← サイトのアクセス許可 / ポップアップとリダイレクト | 「https://staff2.buppin.e-aichi.jp」を削除しました × |
| Q 設定の検索                                           |                              |                                             |
| 3 Ju7741                                          | ブロック済み (推奨)                  |                                             |
| ♪ プライパシー、検索、サービス                                  |                              |                                             |
| ◎ 外観                                              | プロック                         | 逾加                                          |
| □ サイドバー                                           | 追加されたサイトはありません               |                                             |
| <ul> <li>[スタート]、[ホーム]、および [新規] タ<br/>ブ</li> </ul> |                              |                                             |
| 🖻 共有、コピーして貼り付け                                    | 許可                           | 追加                                          |
| G Cookie とサイトのアクセス許可                              | 認加されたサイトはありません。              |                                             |
| 🕞 既定のブラウザー                                        | 36000-5376-5311 1095-506-679 |                                             |
| <u>↓</u> ダウンロード                                   |                              |                                             |
| 谷 ファミリー セーフティ                                     | 1                            |                                             |
| A <sup>p</sup> 言語                                 |                              |                                             |
| プリンター                                             |                              |                                             |
| 🖵 システムとパフォーマンス                                    |                              |                                             |

| ブロック (推奨) | $\supset$ |
|-----------|-----------|
|-----------|-----------|

(7)入力欄に下記アドレスを入力し、「追加」をクリックしてください。

https://www.buppin.e-aichi.jp

| ( ■ ■ ) () □   ) al/5877884AR(2/3/4. (%8) × () 82 × + - □ × |                                              |            |        |  |   |  |  |
|-------------------------------------------------------------|----------------------------------------------|------------|--------|--|---|--|--|
| ← ♂ ⋒ @ Edge   edge://settings/conter                       | nt/popups                                    | <b>④ ☆</b> | G   ℓ≡ |  | 0 |  |  |
|                                                             | 一 組織によるプラウザーは管理されています                        |            |        |  |   |  |  |
| 設定                                                          | ← サイトのアクセス許可 / ポップアップとリダイレクト                 |            |        |  |   |  |  |
| Q、 設定の検索                                                    |                                              |            |        |  |   |  |  |
| 3 Ju7r1k                                                    | ブロック済み (推奨)                                  |            | •      |  |   |  |  |
| 白 プライバシー、検索、サービス                                            | × I                                          |            |        |  |   |  |  |
| ③ 外観                                                        | : サイトの追加                                     |            | 追加     |  |   |  |  |
| ロ サイドバー                                                     | 91F                                          |            |        |  |   |  |  |
| <ul> <li>[スタート]、[ホーム]、および [新規] タ<br/>ブ</li> </ul>           | https://www.buppin.e-aichi.jp                |            |        |  |   |  |  |
| 12 共有、コピーして貼り付け                                             | 1 追加 キャンセル                                   |            | 追加     |  |   |  |  |
| ┃ 🔂 Cookie とサイトのアクセス許可                                      |                                              |            |        |  |   |  |  |
| 既定のブラウザー                                                    | autorities 1 0 0 0 2 1 1 1 0 0 0 2 0 1 5 1 0 |            |        |  |   |  |  |
|                                                             |                                              |            |        |  |   |  |  |
| 愛 ファミリー セーフティ                                               |                                              |            |        |  |   |  |  |
| 語言 fA                                                       |                                              |            |        |  |   |  |  |
| G 7U29-                                                     |                                              |            |        |  |   |  |  |
| システムとパフォーマンス                                                |                                              |            |        |  |   |  |  |

## (8) アドレスが正しく追加されたことを確認してください。

| 電場 応 □   □ あいち電子課連共同システム(物品)                      | ■ × 段 田和 × +                    | - 0 ×                                   |
|---------------------------------------------------|---------------------------------|-----------------------------------------|
| ← C බ @ Edge   edge://settings/cont               | ent/popups                      | ० 🔂 🕄 👍 🚥 🍼                             |
|                                                   |                                 |                                         |
| 設定                                                | ← サイトのアクセス許可 / ポップアップとリダイレクト    | 「https://www.buppin.e-aichijp」を追加しました × |
| Q 設定の検索                                           |                                 |                                         |
| ③ プロファイル                                          | ブロック済み (推奨)                     |                                         |
| ⑦ プライバシー、検索、サービス                                  |                                 |                                         |
| ⑦ 外観                                              | ブロック                            | 追加                                      |
| ロ サイドバー                                           | 追加されたサイトけありキサム。                 |                                         |
| <ul> <li>[スタート]、[ホーム]、および [新規] タ<br/>ブ</li> </ul> | ALL/HC 11/2 2 11 (500 2 5 C 7 2 |                                         |
| 🕑 共有、コピーして貼り付け                                    | 許可                              | 追加                                      |
| G Cookie とサイトのアクセス許可                              | b http://www.buppin.g.pichi.in  |                                         |
| □ 既定のブラウザー                                        | nttps://www.buppin.e-aichi.p    |                                         |
| ↓ ダウンロード                                          |                                 |                                         |
| 谷 ファミリー セーフティ                                     |                                 |                                         |
| A <sup>rt</sup> 言語                                |                                 |                                         |
| ◎ プリンター                                           |                                 |                                         |
| システムとパフォーマンス                                      |                                 |                                         |

以上で、Microsoft Edgeの設定は完了です。画面を閉じてください。